## 

## Zobrazení výpisu z účtu

Úvod

Toto téma popisuje, jak zobrazit výpis z účtu (zůstatek na účtu a transakce provedené v průběhu určitého období).

Krok za krokem

K zobrazení výpisu z účtu proveďte následující kroky z jakékoliv stránky aplikace:

| Krok | Akce                                                                                                    | Rozhraní                                                                                                    |
|------|----------------------------------------------------------------------------------------------------|----------------------------------------------------------------------------------------------------|
| 1    | Najděte si účet, se kterým si přejete pracovat.                                                                                                    |                                                                                                    |
| 2    | Klikněte na <b>číslo</b> příslušného <b>účtu</b> ve sloupci "Číslo<br>účtu".                                                                                                    | Číslo účtu ≎                                                                                                    |
|      |                                                                                                    | <u>E0-100-16462-0-</u><br><u>74</u>                                                                                                    |
| 3    | Otevře se záložka "Informace o účtu".<br>Klikněte na záložku <b>Výpisy z účtu</b> .                                                                                                    | Výpisy z účtu                                                                                                    |
| 4    | Vyberte počáteční datum z kalendáře nebo zadejte<br>datum ve tvaru dd/mm/rrrr.                                                                                                    | Počalečni datum (11/17/2022 Konche<br>Zádosti o tar<br>9 January 2022 9<br>5 W Mo Tu Wo Th Fr 5s<br>2 3 4 5 6 7 8<br>9 10 11 12 13 14 15<br>15 17 18 19 20 21 22<br>23 24 5 26 27 28 29<br>30 31                                                                                                    |
| 5    | Vyberte konečné datum z kalendáře nebo zadejte<br>datum ve tvaru dd/mm/rrrr.                                                                                                    | Konečné datum         3101/2021         Aktual           szákce         Dob         January 2022         O           Su         Mo         Tu         We         Th         Fr         Sa           9         4         6         6         7         Sa         1         1         14         15           9         4         5         6         7         Sa         1         1         14         15           10         11         13         14         15         1         2         2         2         2         2         2         2         2         2         2         2         2         2         2         2         2         2         2         2         2         2         2         2         2         2         2         2         2         2         3         3         3         3         3         3         3         3         3         3         3         3         3         3         3         3         3         3         3         3         3         3         3         3         3         3         3         3         3         3                                                                                                    |
| 6    | Klikněte na Aktualizovat zobrazení.                                                                                                    | Aktualizovat zobrazení                                                                                                    |
| 7    | Żśdosti o transakci         Nedokonćené transakce         Dukončené transakce         Transakce ukončené s chybou           Zústatek         Nedokončené transakce         Povolenka před<br>proteka z důvodu         Povolenka před<br>vyšší moci         Povolenka před<br>Li Sa         Povolenka před<br>povolenka z důvodu         Povolenka před<br>povolenka z důvodu         Povolenka před<br>povolenka z důvodu         Povolenka před<br>povolenka z důvodu         Povolenka před<br>povolenka z důvodu         Povolenka před<br>povolenka z důvodu         Povolenka před<br>povolenka z důvodu         Na kosci         0         0         0         0         0         0         0         0         0         0         0         0         0         0         0         0         0         0         0         0         0         0         0         0         0         0         0         0         0         0         0         0         0         0         0         0         0         0         0         0         0         0         0         0         0         0         0         0         0         0         0         0         0         0         0         0         0         0         0         0         0         0         0         0         0         0         0 | ERU Z<br>RAU         ERU Z<br>RAU         CER         ICER         ICER         EXA           0         0         0         0         0         0         0           100 0000         0         0         0         0         0         0         0           perfective<br>pondenka         AAU RAU         ERU Z<br>RAU         EEU<br>RAU         EEU<br>RAU         EEU<br>RAU         EEU<br>RAU         EEU<br>RAU         EEU<br>RAU         EEU REER/CER/CER         EU<br>RAU         EEU REER/CER         EU<br>RAU         EEU REER/CER         EU<br>RAU         EEU REER/CER         EU<br>RAU         EEU REER/CER         EU<br>RAU         EEU REER/CER         EU<br>RAU         EEU REER/CER         EU<br>RAU         EU<br>RAU         E |
|      | <ul> <li>Výpis z účtu pro zvolené období zobrazuje:</li> <li>Žádosti o transakci – transakce, které byly navrženy a čekají na schválení,</li> <li>Nedokončené transakce – transakce, které byly schváleny a běží zpoždění před jejich dokončením,</li> <li>Úspěšně Dokončené příchozí a odchozí transakce a zůstatek na účtu na začátku a na konci zvoleného období pro všechny typy jednotek</li> <li>Transakce ukončené s chybou – neúspěšně dokončené transakce</li> </ul>                                                                                                    |                                                                                                    |

Zadané období **nesmí přesáhnout období 1 měsíce** (např. 1. 10. 2021 – 31. 10. 2021 nebo 5. 1. 2022 – 1. 2. 2022) a **počáteční datum nesmí být starší než 3 roky**.